## VULCAN Dzienniczek VULCAN

## Jak zmienić język w aplikacji mobilnej Dzienniczek VULCAN?

Aby zmienić język w aplikacji Dzienniczek VULCAN, postępuj zgodnie z poniższymi krokami:

- Otwórz aplikację i przejdź do sekcji Ustawienia.
- W polu "Język" na górze ekranu, rozwiń menu, a następnie wybierz preferowany język spośród dostępnych opcji:
  - Wg. ustawień systemu (opcja domyślna)
  - Polski
  - Angielski
  - Ukraiński
  - Rosyjski

| 13:07                        | (ඊ) Yế 5G .il 🧧      |
|------------------------------|----------------------|
| Ustawien                     | Wg. ustawień systemu |
| Język:                       | Polski               |
| Wysyłaj anoni<br>używalności | English              |
| Pokazuj wszy                 | Українська           |
| Wysyłaj powił                | русский              |
| Okna startowe                | >                    |
| Wysoki kontra                | st 🕖 🗩               |

Zachęcamy również do korzystania z naszej strony internetowej https://www.vulcan.edu.pl/rodzicei-uczniowie/wsparcie-techniczne

Zbudowaliśmy tam bazę wiedzy, dostępną 24/7, w której umieszczamy aktualności, artykuły, poradniki oraz odpowiedzi na często zadawane pytania, które pomogą rozwiązać ewentualne wątpliwości.

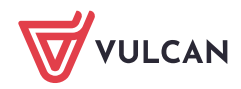